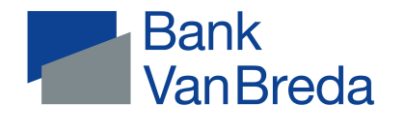

## Documents dans VanBredaOnline via l'application

| Opérations de paiement + rais       |                                                                                                    |
|-------------------------------------|----------------------------------------------------------------------------------------------------|
| Relevés de dépenses carte de crédit | Via Communication > Documents > Titulaire > Relevés de dépenses carte de crédit et factures              |
| Factures                            | Via Communication > Documents > Titulaire > Relevés cartes de crédit et factures                         |
| Confirmation de solde               | Demande via Helpdesk Customer Care ou votre agence                                                       |
| Coda et extraits xml                | Non disponible via l'application $\rightarrow$ mais disponible sur le site web VanBredaOnline            |
| Placements                          |                                                                                                    |
| Aperçu compte-titres                | Via Communication > Documents > Titulaire > Placements > Aperçu compte-titres                            |
|                                     | (31/03 – 30/06 – 30/09 – 31/12) Demander date différente via Helpdesk Customer Care                      |
| Attestation RDT (SICAV)             | Via Communication > Documents > Titulaire > Placements > Attestation RDT (SICAV) CF                      |
| Bordereau titres                    | Via Placements > Titulaire > Sélectionner titres > Onglet Transactions > Cliquer sur achat / déduction / |
|                                     | création > Télécharger le PDF (en haut à droite)                                                         |
| Dossier à terme + Plan à terme      | Via Placements > Titulaire > Dossier à terme > « Boule bleue » > Extraits                                |
| Aperçu PLCI / INAMI / EIP           | Vivium : via MyVivium                                                                                    |
|                                     | AG Insurance et Baloise : par courrier uniquement                                                        |
| Aperçu Branche 21 / 26              | Athora : via Communication > Documents > Placements > Relevé annuel Athora                               |
|                                     | AG Insurance et Baloise: uniquement par courrier                                                         |
| Attestations fiscales               | En principe pas nécessaire > complété sur déclaration                                                    |
| (épargne-pension, EIP, assurance de | groupe) Hermes – Via Communication > Documents > Attestations fiscales > Attestation fiscale Hermes      |
|                                     | Vivium - Via Communication > Documents > Placements > Participation aux bénéfices Vivium ou via          |
| MyVivium                            |                                                                                                    |
|                                     | AG Insurance et Baloise - Envoyé par la poste                                                            |
| Crédits                             |                                                                                                    |
| Attestations de paiement            | Via Communication > Documents > Titulaire > Attestations fiscales > Attestation (fiscale) de             |
| prêt (hypothécaire)                 |                                                                                                    |
| Tableaux d'amortissement            | Téléchargement non disponible via l'application $ ightarrow$ mais disponible sur le site web             |
| VanBredaOnline                      |                                                                                                    |
| Contrat de crédit                   | Document original envoyé par la poste. Ne peut être consulté sur VanBredaOnline.                         |
| Mise à disposition                  | via Crédits > Titulaire > Sélectionner le crédit > Cliquer sur Mise à disposition > en haut à            |
|                                     | droite « télécharger ».                                                                                  |

Banque J.Van Breda & C° NV | www.banquevanbreda.be Ledeganckkaai 7 | BE-2000 Anvers | BE 0404 055 577 | RPM Anvers | FSMA 014377 A IBAN BE16 6453 4897 1174 | BIC JVBABE22